# **Field Bus**

**EtherCAT** 

# **EtherCAT Driver**

V1.4.0 이상

지원 버전 TOP Design Studio

### **CONTENTS**

본 사 ㈜M2I의 "Touch Operation Panel(M2I TOP) Series"를 사용해주시 는 고객님께 감사 드립니다. 본 매뉴얼을 읽고 "TOP-R-외부장치"의 접 속 방법 및 절차를 숙지해 주십시오. 1. 시스템 구성 2 페이지 접속에 필요한 기기, 각 기기의 설정, 케이블, 구성 가능한 시스 템에 대해 설명합니다. 본 절을 참조하여 적절한 시스템을 선정하십시오. 3 페이지 2. 외부 장치 선택 TOP-R의 기종과 외부 장치를 선택합니다. 3. TOP-R 통신 설정 4 페이지 TOP-R의 통신 설정 방법에 대해서 설명합니다. 외부 장치의 설정이 변경될 경우 본 장을 참고 하여 TOP-R의 통신 설정도 외부 장치와 같게 설정하십시오. 7 페이지 4. 외부 장치 설정 외부 장치의 통신 설정 방법에 대해서 설명합니다. 10 페이지 5. 지원 어드레스 본 절을 참조하여 외부 장치와 통신 가능한 어드레스를 확인하 십시오.

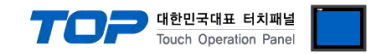

## 1. 시스템 구성

TOP-R과 "EtherCAT"의 시스템 구성은 아래와 같습니다.

| CPU             | Link I/F      | 통신 방식    | 통신 설정                                       | 케이블                           |
|-----------------|---------------|----------|---------------------------------------------|-------------------------------|
| EtherCAT Master | EtherCAT Port | EtherCAT | <u>3. TOP-R 통신 설정</u><br><u>4. 외부 장치 설정</u> | 트위스트 페어 케이블* <mark>주1)</mark> |

\*주1) 트위스트 페어 케이블

- STP(실드 트위스트 페어 케이블) 혹은 UTP(비실드 트위스트 페어 케이블) 카테고리 3,4,5 를 의미 합니다.

■ 연결 구성

•TOP-R(Slave) 1 대와 외부 장치(Master) 1 대 연결

• TOP-R(Slave) N대와 외부 장치(Master) 1대 연결

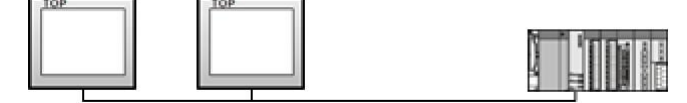

■ EtherCAT 포트

IN 포트 : TOP-R의 후면을 바라봤을 때 EtherCAT 모듈의 왼쪽 포트 OUT 포트 : TOP-R의 후면을 바라봤을 때 EtherCAT 모듈의 오른쪽 포트

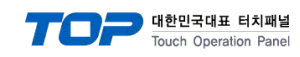

# 2. 외부 장치 선택

■ TOP-R 모델 및 포트 선택 후 외부 장치를 선택합니다.

| 디바이스 선택                                                                                                    |                                                                                                    |                                           |                                                          |             |
|----------------------------------------------------------------------------------------------------|----------------------------------------------------------------------------------------------------|-------------------------------------------|----------------------------------------------------------|-------------|
| PLC 선택                                                                                                    | [FieldBus]                                                                                                    |                                           |                                                          |             |
| 제조나                                                                                                    |                                                                                                    |                                           |                                                          |             |
|                                                                                                    |                                                                                                    |                                           |                                                          | -           |
|                                                                                                    |                                                                                                    |                                           |                                                          |             |
| 모델                                                                                                    |                                                                                                    |                                           |                                                          |             |
| CA                                                                                                    | Nopen                                                                                                    |                                           |                                                          |             |
| 💋 E#                                                                                                    | herCAT                                                                                                    |                                           |                                                          |             |
|                                                                                                    |                                                                                                    |                                           |                                                          |             |
|                                                                                                    |                                                                                                    |                                           |                                                          |             |
|                                                                                                    |                                                                                                    |                                           |                                                          |             |
|                                                                                                    |                                                                                                    |                                           |                                                          |             |
|                                                                                                    |                                                                                                    |                                           |                                                          |             |
|                                                                                                    |                                                                                                    |                                           |                                                          |             |
|                                                                                                    |                                                                                                    | ● 뒤로                                      | 🔷 다음                                                     | × 취소        |
|                                                                                                    |                                                                                                    |                                           |                                                          |             |
| 디바이스 선택                                                                                                    |                                                                                                    |                                           |                                                          |             |
| 디바이스 선택                                                                                                    |                                                                                                    |                                           |                                                          |             |
| 다바이스 선택<br>● PLC 설정 -                                                                                                    |                                                                                                    |                                           |                                                          |             |
| 다바이스 선택<br>● PLC 설정 -<br>별칭 :                                                                                                   | PLC1                                                                                                    |                                           | ]                                                        |             |
| 다바이스 선택<br>● PLC 설정-<br>별칭:<br>인터페이스:<br>프로트콤.                                                                                  | PLC1<br>EtherCAT Interfa                                                                                                   | ce 🔻                                      |                                                          |             |
| 다바이스 선택<br>● PLC 설정 -<br>별칭 :<br>인터페이스 :<br>프로토콜 :                                                                              | PLC1<br>EtherCAT Interfa<br>EtherCAT Protoco                                                                               | ce 🔽                                      |                                                          |             |
| 다바이스 선택<br>• PLC 설정 -<br>별칭:<br>인터페이스:<br>프로토콜:<br>• 통신 옵션                                                                      | PLC1<br>EtherCAT Interfa<br>EtherCAT Protoco                                                                               | ce 🗸                                      |                                                          |             |
| 다바이스 선택<br>• PLC 설정<br>별청 :<br>인터페이스 :<br>프로토콜 :<br>• 통신 옵션<br>TimeOut (ms)                                                     | PLC1<br>EtherCAT Interfa<br>EtherCAT Protoco                                                                               | ce v<br>ol v                              |                                                          |             |
| 다바이스 선택<br>• PLC 설정 -<br>별칭 :<br>인터페이스 :<br>프로토콜 :<br>• 통신 옵션<br>TimeOut (ms)<br>SendWait (ms)                                  | PLC1<br>EtherCAT Interfa<br>EtherCAT Protoco<br>300<br>0                                                                   |                                           |                                                          |             |
| 다바이스 선택<br>• PLC 설정<br>별칭 :<br>인터페이스 :<br>프로토콜 :<br>• 통신 옵션<br>TimeOut (ms)<br>SendWait (ms)                                    | PLC1<br>EtherCAT Interfa<br>EtherCAT Protoco<br>300<br>0                                                                   |                                           |                                                          |             |
| 다바이스 선택<br>● PLC 설정<br>별칭 :<br>인터페이스 :<br>프로토콜 :<br>● 통신 옵션<br>TimeOut (ms)<br>SendWait (ms)                                    | PLC1<br>EtherCAT Interfa<br>EtherCAT Protoco<br>300<br>0<br>PDC                                                            | ce                                        |                                                          |             |
| 다바이스 선택<br>♥ PLC 설정<br>별칭 :<br>인터페이스 :<br>프로토콜 :<br>● 통신 옵션<br>TimeOut (ms)<br>SendWait (ms)<br>✓ Outputs0 [ 2                  | PLC1<br>EtherCAT Interfa<br>EtherCAT Protoco<br>300<br>0<br>0<br>000:00 ~ 63(hex) ]                                        | ce                                        | <br>]<br>]<br>uts0 [ 3000:00 ~                           | 63(hex)]    |
| 다바이스 선택<br>● PLC 설정<br>별칭 :<br>인터페이스 :<br>프로토콜 :<br>● 통신 옵션<br>TimeOut (ms)<br>SendWait (ms)<br>✓ Outputs0 [2<br>■ Outputs1 [2] | PLC1<br>EtherCAT Interfa<br>EtherCAT Protoco<br>300<br>0<br>0<br>0<br>0<br>0<br>0<br>0<br>0<br>0<br>0<br>0<br>0            | ce                                        | <br>]<br>]<br>uts0 [ 3000:00 ~<br>uts1 [ 3001:00 ~       | • 63(hex)]  |
| 다바이스 선택<br>● PLC 설정<br>별칭:<br>인터페이스:<br>프로토콜:<br>● 통신 옵션<br>TimeOut (ms)<br>SendWait (ms)<br>● Outputs0 [ 2<br>■ Outputs2 [ 2]  | PLC1<br>EtherCAT Interfa<br>EtherCAT Protoco<br>300<br>0<br>0<br>000:00 ~ 63(hex) ]<br>001:00 ~ 63(hex) ]                  | ce                                        | uts0 [ 3000:00 ~<br>uts1 [ 3001:00 ~<br>uts2 [ 3002:00 ~ | 63(hex)]    |
| 다바이스 선택<br>♥ PLC 설정<br>별칭:<br>인터페이스:<br>프로토콜:<br>● 통신 옵션<br>TimeOut (ms)<br>SendWait (ms)<br>✓ Outputs0 [2<br>■ Outputs2 [2     | PLC1<br>EtherCAT Interfa<br>EtherCAT Protoco<br>300<br>0<br>000:00 ~ 63(hex) ]<br>001:00 ~ 63(hex) ]<br>002:00 ~ 63(hex) ] | ce ▼<br>ol ▼<br>O Mapping −<br>Inp<br>Inp | uts0 [ 3000:00 ~<br>uts1 [ 3001:00 ~<br>uts2 [ 3002:00 ~ | • 63(hex) ] |

| 설정    | 사항  | 내용                                                     |  |                   |
|-------|-----|--------------------------------------------------------|--|-------------------|
| TOP-R | 모델  | TOP-R의 디스플레이와 프로세스를 확인하여 터치 모델을 선택합니다.                 |  |                   |
| 외부 장치 | 제조사 | TOP-R과 연결할 외부 장치의 제조사를 선택합니다.<br>"Field Bus"를 선택 하십시오. |  |                   |
|       | PLC | TOP-R과 연결할 외부 장치를 선택 합니다.                              |  |                   |
|       |     | 모델인터페이스프로토콜EtherCATEtherCAT InterfaceEtherCAT Protocol |  |                   |
|       |     |                                                        |  |                   |
|       |     | 연결을 원하는 외부 장치가 시스템 구성 가능한 기종인지 1장의 시스템 구성에<br>바랍니다.    |  | 의 시스템 구성에서 확인 하시기 |

## 3. TOP-R 통신 설정

통신 설정은 TOP Design Studio 혹은 TOP-R 메인 메뉴에서 설정 가능 합니다. 통신 설정은 외부 장치와 동일하게 설정해야 합니다.

TOP 대한민국대표 터치패널 Touch Operation Panel

### 3.1 TOP Design Studio 에서 통신 설정

#### (1) 통신 옵션 설정

■ [ 프로젝트 > 프로젝트 속성 > PLC 설정 > FieldBus > "ETherCAT"]

- EtherCAT 통신 드라이버의 옵션을 TOP Design Studio에서 설정합니다.

| 프로젝트 옵션                                                                                                    |                                                                                                    |    |    |
|----------------------------------------------------------------------------------------------------|----------------------------------------------------------------------------------------------------|----|----|
| HMI 변경                                                                                                    | 추가 📶 PLC 변경 🔀 PLC 삭제                                                                                                    |    |    |
| · - TOP 설정<br>· · · · SYS : RD1510X<br>· · · · COM1 (0)<br>· · · · COM2 (0)<br>· · · · · COM3 (0)<br>· · · · · · CHOBO (1)<br>· · · · · · CHOBO (1)<br>· · · · · · · · · · · · · · · · · · · | <ul> <li>PLC 설정</li> <li>별칭: PLC1</li> <li>인터페이스: EtherCAT Interface ▼</li> <li>프로토콜: EtherCAT Protocol ▼</li> <li>SendWait (ms) 0</li> <li>PDO Mapping</li> <li>Outputs0 [ 2000:00 ~ 63(hex) ]</li> <li>Inputs0 [ 3000:00 ~ 63(hex) ]</li> <li>Outputs1 [ 2001:00 ~ 63(hex) ]</li> <li>Inputs1 [ 3001:00 ~ 63(hex) ]</li> <li>Outputs2 [ 2002:00 ~ 63(hex) ]</li> <li>Inputs2 [ 3002:00 ~ 63(hex) ]</li> <li>Outputs3 [ 2003:00 ~ 63(hex) ]</li> <li>Inputs2 [ 3003:00 ~ 63(hex) ]</li> <li>Outputs4 [ 2004:00 ~ 63(hex) ]</li> <li>Inputs4 [ 3004:00 ~ 63(hex) ]</li> <li>Outputs5 [ 2005:00 ~ 0B(hex) ]</li> <li>Inputs5 [ 3005:00 ~ 0B(hex) ]</li> <li>Total sum of input and output words may not exceed 512 words !!</li> </ul> |    |    |
|                                                                                                    |                                                                                                    | 적용 | 닫기 |

| 항 목           | 설 정                                            | 비고             |
|---------------|------------------------------------------------|----------------|
| 인터페이스         | TOP-R — 외부 장치 간 통신 인터페이스를 설정합니다.               | "2. 외부 장치      |
| 프로토콜          | TOP-R — 외부 장치 간 통신 프로토콜을 설정합니다.                | <u> 선택" 참고</u> |
| TimeOut (ms)  | TOP-R이 외부 장치로부터 응답을 기다리는 시간을 설정합니다.            | 사용자 설정         |
| SendWait (ms) | TOP-R이 외부 장치로부터 응답 수신 후 다음 명령어 요청 전송 간에 대기 시간을 | 나오지 서저         |
|               | 설정합니다.                                         | 사용사 결정         |
| PDO Mapping   | 마스터의 설정과 동일하게 PDO 통신에 사용되는 I/O를 체크합니다.         | 사용자 설정         |
|               |                                                | *주1)           |

\*주1) I/O의 총 합이 512 워드를 초과하지 않도록 설정하십시오.

※ 확장 장치(이더캣 모듈) 설정은 TOP-R 메인 화면에서만 가능합니다. (5 페이지)

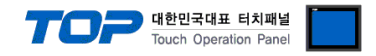

### 3.2 TOP-R 에서 통신 설정

■ TOP-R 화면 상단을 터치하여 아래로 <u>드래그</u> 합니다. 팝업 창의 "EXIT"를 터치하여 메인 화면으로 이동합니다.

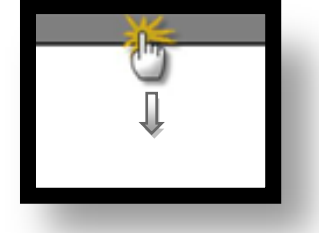

#### (1) 통신 옵션 설정

■ [ 메인 화면 > 제어판 > PLC ]

|                                                               | ETT PLC                                                                                                    |       |
|---------------------------------------------------------------|----------------------------------------------------------------------------------------------------|-------|
| ( 세어판<br>프로젝트<br>프로젝트 설정<br>시스템<br>보안<br>보안                   | Driver PLC1(EtherCAT)  Interface: EtherCAT Interface Protocol: EtherCAT Protocol TimeOut (ms) 300 SendWait (ms) 0 PD0 Mapping Dutputs0 [ 2000:00 ~ 63(hex) ] Inputs0 [ 3000:00 ~ 63(hex) ] |       |
| 사리열<br>옵션 장치<br>전면 USB<br>통신 장치<br>미<br>미<br>미<br>미<br>미<br>미 | Diagnostic                                                                                                    | 취소 적용 |
|                                                               |                                                                                                    |       |

| 항 목           | 설 정                                                      | 비고                      |
|---------------|----------------------------------------------------------|-------------------------|
| 인터페이스         | TOP-R — 외부 장치 간 통신 인터페이스를 설정합니다.                         | <u>"2. 외부 장치</u>        |
| 프로토콜          | TOP-R — 외부 장치 간 통신 프로토콜을 설정합니다.                          | <u> 선택" 참고</u>          |
| TimeOut (ms)  | TOP-R이 외부 장치로부터 응답을 기다리는 시간을 설정합니다.                      | 사용자 설정                  |
| SendWait (ms) | TOP-R이 외부 장치로부터 응답 수신 후 다음 명령어 요청 전송 간에 대기 시간을<br>설정합니다. | 사용자 설정                  |
| PDO Mapping   | TOP Design Studio 에서 체크한 I/O 목록을 확인합니다.                  | 사용자 설정<br>* <b>주1</b> ) |

\*주1) I/O의 총 합이 512 워드를 초과하지 않도록 설정하십시오.

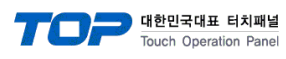

#### (2) 확장 장치 설정

■ [메인 화면 > 제어판 > 확장 장치 ]

| <u>A</u>                                  | 제어파                                                       | ×  |
|-------------------------------------------|-----------------------------------------------------------|----|
| 10                                        |                                                           |    |
| 프로젝트                                      | · · · · · · · · · · · · · · · · · · ·                     |    |
| 실행 시스템 -                                  | [문문문 확장 장치 오 ×<br>[7]<br>날짜/시 장치 : FieldBus Ver.1 ▼ (미대명) | _  |
| VNC 부 · · · · · · · · · · · · · · · · · · | 취소     적용       HDM     자가 진단                             |    |
| 스크리                                       | 자 MBUS 상단 메뉴 핑 확장 장치                                      |    |
| 통신 장카<br>                                 | [                                                         |    |
|                                           | 5                                                         | 불기 |
|                                           |                                                           |    |

※ 확장 장치 설정을 "FieldBus Ver.1" 로 설정하십시오.

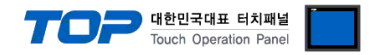

#### 3.3 통신 진단

■ TOP-R - 외부 장치 간 인터페이스 설정 상태를 확인
 - TOP-R 화면 상단을 터치하여 아래로 <u>드래그</u>. 팝업 창의 "EXIT"를 터치하여 메인 화면으로 이동한다
 - [ 제어판 > 이더넷] 에서 사용 하고자 하는 포트(ETH1/ETH2) 설정이 외부 장치의 설정 내용과 같은지 확인한다

■ 포트 통신 이상 유무 진단

- [제어판 > PLC]에서 "통신 진단"을 터치한다.

- 화면 상에 Diagnostics 다이얼로그 박스가 팝업 되며 진단 상태를 판단한다.

| 1 = 1 3        |                                                           |
|----------------|-----------------------------------------------------------|
| ОК             | 통신 설정 정상                                                  |
| Time Out Error | 통신 설정 비정상                                                 |
|                | - 케이블 및 TOP-R, 외부 장치의 설정 상태 확인한다. <b>(참조 : 통신 진단 시트 )</b> |

#### ■ 통신 진단 시트

- 외부 단말기와 통신 연결에 문제가 있을 경우 아래 시트의 설정 내용을 확인 바랍니다.

| 항목     | 내용            |         | 확  | ·인 | 참 고                                                          |
|--------|---------------|---------|----|----|--------------------------------------------------------------|
| 시스템 구성 | 시스템 연결 방법     |         | OK | NG | 1 나스테 그셔                                                     |
|        | 접속 케이블 명칭     |         | OK | NG | <u> 1. 시스템 구성</u>                                            |
| TOP-R  | 버전 정보         |         | OK | NG |                                                              |
|        | 사용 포트         |         | OK | NG |                                                              |
|        | 드라이버 명칭       |         | OK | NG |                                                              |
|        | 기타 세부 설정 사항   |         | OK | NG | 2 이번 자치 서태                                                   |
|        | 상대 국번         | 프로젝트 설정 | OK | NG | <u> 2. 외구 경지 신택</u><br>2. 토시 서저                              |
|        |               | 통신 진단   | OK | NG | <u>3. 중신 결정</u>                                              |
|        | 이더넷 포트 설정     | IP 주소   | OK | NG |                                                              |
|        |               | 서브넷 마스크 | OK | NG |                                                              |
|        |               | 게이트 웨이  | OK | NG |                                                              |
| 외부 장치  | CPU 명칭        |         | OK | NG |                                                              |
|        | 통신 포트 명칭(모듈 문 | 병)      | OK | NG |                                                              |
|        | 프로토콜(모드)      |         | OK | NG |                                                              |
|        | 설정 국번         |         | OK | NG | 4 이비 자치 성정                                                   |
|        | 기타 세부 설정 사항   |         | OK | NG | <u>4. 외구 경지 열정</u>                                           |
|        | 이더넷 포트 설정     |         | OK | NG |                                                              |
|        |               | 서브넷 마스크 | OK | NG |                                                              |
|        |               | 게이트 웨이  | OK | NG |                                                              |
|        | 어드레스 범위 확인    |         | ОК | NG | <u>5. 지원 어드레스</u><br>(자세한 내용은 PLC 제조사의 매뉴얼을<br>참고 하시기 바랍니다.) |

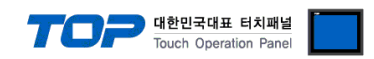

## 4. 외부 장치 설정

본 예제에서 설명된 내용보다 더 자세한 설정법은 EtherCAT 마스터 장치의 사용자 매뉴얼을 참조 하십시오. 본 예제는 OMRON 사의 Sysmac Studio를 이용하여 Controller NJ Series 에 설정한 내용입니다.

Step 1. EtherCAT 마스터 프로그램에 ESI (EtherCAT Slave Information) 파일 등록

"M2I TOP.xml" 파일을 ESI 라이브러리 폴더에 복사 후 프로그램을 재실행 합니다.

음론 Sysmac Studio : C:₩Program Files₩OMRON₩Sysmac Studio₩IODeviceProfiles₩EsiFiles₩UserEsiFiles

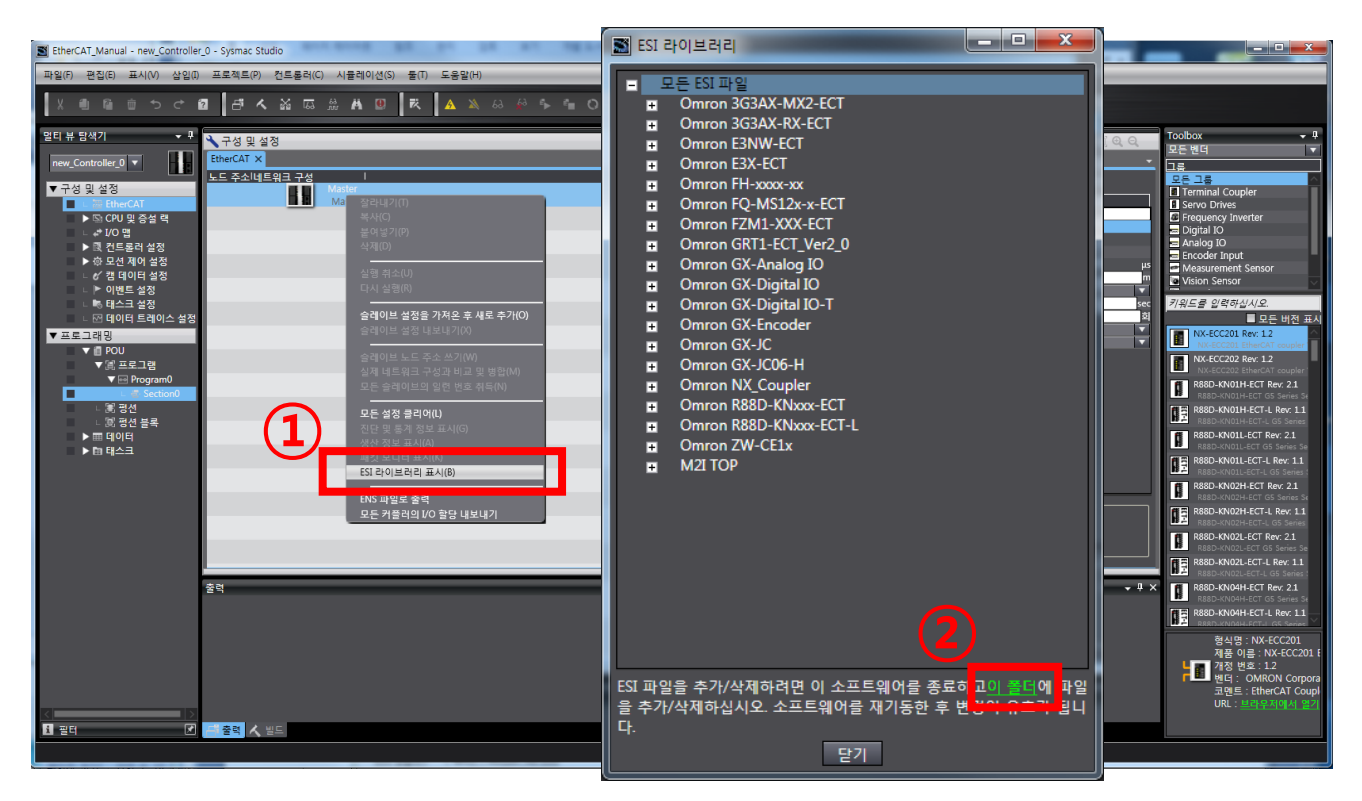

#### Step 2. EtherCAT 마스터의 네트워크 구성에 TOP-R 추가

ESI 등록 후 EtherCAT 슬레이브 기기 목록 중 TOP-R을 선택하여 네트워크에 추가 합니다.

| EtherCAT_Manual - new_Controller_0 - Sysmac Studio                      |                                                                                                    |
|-------------------------------------------------------------------------|----------------------------------------------------------------------------------------------------|
| 파일() 편집() 표시() 삽입() 프로젝트() 컨트롤러() 시뮬레이션() 돌() 도용알()                     |                                                                                                    |
| X ● ◎ 章 つ ご 個 「 A X 応 ※ A Q   R A X & A A A A A A A A A A A A A A A A A | 8                                                                                                    |
| 응리 뷰 음식가       ····································                     | 한국왕         실정감           한국왕         실정감           한국왕         100 Box           한국왕         100 Box           100 Box         100 Box           100 Box         100 Box           100 Box         100 Box           100 Box         100 Box <td< td=""></td<> |
|                                                                         | 황식명 : 10P-R<br>제동 미 : 10P-R<br>부필 가장 변 : 0x0000000<br>변명 : MU Zouto for<br>문문 : MU Zouto for                                                                                                    |
| <<br>3 관리                                                               | 고면도, without ge<br>URL : 보수도지에서 물기                                                                                                    |

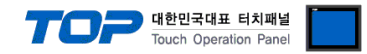

#### Step 3. PDO 맵핑 설정

마스터와 TOP-R 간에 주고 받을 I/O 데이터를 설정 합니다.

※ Ouputs, Inputs 의 총 합이 512 워드를 초과하지 않도록 설정하십시오.(512 워드 / 1024 바이트 / 8192 비트 )

#### Step 4. 슬레이브의 일련 번호 취득

콘트롤러와 온라인 연결 후 "모든 슬레이브의 일련 번호 취득"을 실행합니다.

| 파일(F) 관점(B) 표시(M) 상업) 프로젝트(P) 센트용리(C) 시물격이선(S) 등(T) 도용없(H)                                                                                                    | <b>D</b> X                                                                 |  |  |  |  |  |  |  |  |
|----------------------------------------------------------------------------------------------------|----------------------------------------------------------------------------|--|--|--|--|--|--|--|--|
|                                                                                                    | 파일() 큰칩() 표시() 상입() 프로젝트() 친르률러() 시뮬레이션() 출() 도움함(H)                       |  |  |  |  |  |  |  |  |
| 당 부 음악가 · · · · · · · · · · · · · · · · · · ·                                                                                                    |                                                                            |  |  |  |  |  |  |  |  |
| P → 2 4 2 43         Atter         2 424 2 /10 /1         2 424 2 /10 /1         2 424 2 /10 /1         2 424 2 /10 /1         2 424 2 /10 /1         2 424 2 /10 /1         2 424 2 /10 /1         2 424 2 /10 /1         2 424 2 /10 /1         2 424 2 /10 /1         2 424 2 /10 /1         2 424 2 /10 /1         2 424 2 /10 /1         2 424 2 /10 /1         2 424 2 /10 /1         2 424 2 /10 /1         2 424 2 /10 /1         2 424 2 /10 /1         2 424 2 /10 /1         2 424 2 /10 /1         2 424 2 /10 /1         2 424 2 /10 /1         2 424 2 /10 /1         2 424 2 /10 /1         2 424 2 /10 /1         2 424 2 /10 /1         2 424 2 /10 /1         2 424 2 /10 /1         2 424 2 /10 /1         2 424 2 /10 /1         2 424 2 /10 /1         2 424 2 /10 /1         2 424 2 /10 /1         2 424 2 /10 /1         2 424 2 /10 /1         2 424 2 /10 /1         2 424 2 /10 /1         2 424 2 /10 /1         2 424 2 /10 /1         2 424 2 /10 /1         2 424 2 /10 /1         2 424 2 /10 /1         2 424 2 /10 /1         2 424 2 /10 /1         2 424 2 /10 /1         2 424 2 /10 /1         2 41 /2 /10 /1         2 41 /2 /10 /1         2 41 /2 /10 /1         2 41 /2 /10 /1         2 41 /2 /10 /1         2 41 /2 /10 /1         2 41 /2 /10 /1         2 41 /2 /10 /1         2 41 /2 /10 /1         2 41 /2 /10 /1         2 41 /2 /10 /1         2 41 /2 /10 /1         2 41 /2 /10 /1         2 41 /2 /10 /1         2 41 /2 /10 /1         2 41 /2 /10 /1 </th <th></th>                                                                                                    |                                                                            |  |  |  |  |  |  |  |  |
| Image: Set of the set of the set o | E UIZ E A<br>2<br>2<br>2<br>2<br>2<br>2<br>2<br>2<br>2<br>2<br>2<br>2<br>2 |  |  |  |  |  |  |  |  |
| LHKVALM · 관정<br>[] 클러 · · · · · · · · · · · · · · · · · ·                                                                                                    |                                                                            |  |  |  |  |  |  |  |  |

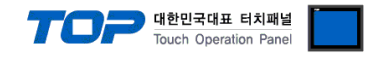

### Step 5. 노드 주소 설정

TOP-R의 노드 주소를 쓰기 후 TOP-R의 전원을 리셋 합니다.

#### Step 6. EtherCAT 통신 에러 클리어 프로그램 작성

EtherCAT 통신 에러 발생 시 조치 후 통신이 재개될 수 있도록 클리어 해주는 프로그램을 작성합니다. ※ 아래의 프로그램은 간단한 예제입니다. 마스터 장치의 상황에 맞게 프로그램을 작성 하십시오.

| Section0 - Program0 ×                                     |                                                                                                    |  |  |  |  |  |  |
|-----------------------------------------------------------|----------------------------------------------------------------------------------------------------|--|--|--|--|--|--|
| 변수 테이블                                                    |                                                                                                    |  |  |  |  |  |  |
| 0                                                         | _EC_LinkStatus       <>       ResetEtherCAT        EC_ErrSta       EN       Execute       Done        EC_ErrSta       In1       Busy       ResetEC_Busy         WORD#0       In2       Error       ResetEC_Error        ErrorID       ResetEC_ErrorID       ResetEC_ErrorID |  |  |  |  |  |  |
| EtherCAT 포트 링크 상태 확인 → EtherCAT 통신 상태 확인 → EtherCAT 통신 리셋 |                                                                                                    |  |  |  |  |  |  |
|                                                           |                                                                                                    |  |  |  |  |  |  |

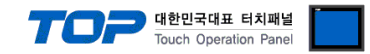

# 5. 지원 어드레스

TOP-R에서 사용 가능한 디바이스는 아래와 같습니다.

EtherCAT 드라이버 통신 설정 중 "PDO Mapping" 에 체크된 I/O만 작화에 사용할 수 있습니다.

| Device   | Index | Bit Address   | Word Address | 비고    |
|----------|-------|---------------|--------------|-------|
| Outputs0 | 2000  | 00.00 ~ 63.15 | 00 ~ 63      | 읽기 전용 |
| Outputs1 | 2001  | 00.00 ~ 63.15 | 00 ~ 63      | 읽기 전용 |
| Outputs2 | 2002  | 00.00 ~ 63.15 | 00 ~ 63      | 읽기 전용 |
| Outputs3 | 2003  | 00.00 ~ 63.15 | 00 ~ 63      | 읽기 전용 |
| Outputs4 | 2004  | 00.00 ~ 63.15 | 00 ~ 63      | 읽기 전용 |
| Outputs5 | 2005  | 00.00 ~ 0B.15 | 00 ~ 0B      | 읽기 전용 |
| Inputs0  | 3000  | 00.00 ~ 63.15 | 00 ~ 63      |       |
| Inputs1  | 3001  | 00.00 ~ 63.15 | 00 ~ 63      |       |
| Inputs2  | 3002  | 00.00 ~ 63.15 | 00 ~ 63      |       |
| Inputs3  | 3003  | 00.00 ~ 63.15 | 00 ~ 63      |       |
| Inputs4  | 3004  | 00.00 ~ 63.15 | 00 ~ 63      |       |
| Inputs5  | 3005  | 00.00 ~ 0B.15 | 00 ~ 0B      |       |

※ 주소의 워드는 16진수, 비트는 10진수로 표기합니다. Outputs0\_2000\_63(Hex).15(Dec)